## Creating a print ready pdf from Word

To create a print ready pdf from Microsoft Word, use the following steps.

- 1. In the Save As screen, Choose Save As type: "PDF"
- 2. Then click the "Options" button

| Computer                                          |                               |                             |               |
|---------------------------------------------------|-------------------------------|-----------------------------|---------------|
| Recent Folders                                    |                               |                             |               |
| Save As                                           |                               |                             | ×             |
| ← → · ↑ 🔒 > This PC > Windo                       | ws7_OS (C:) > Users > Desktop | ✓ Č Search New folder (2) A | >             |
| Grganize 🔻 New folder                             |                               | III •                       | 3             |
| 📻 💻 This PC                                       | ^ Name ^                      | Date modified Type          |               |
| Desktop                                           |                               | No items match your search. |               |
| Documents                                         |                               |                             |               |
| Downloads                                         |                               |                             |               |
| J Music                                           |                               |                             |               |
| Pictures                                          |                               |                             |               |
| Videos                                            |                               |                             |               |
| - My Rook (D)                                     |                               |                             |               |
| wy book (b.)                                      |                               |                             |               |
|                                                   |                               |                             |               |
|                                                   | v <                           |                             | >             |
| File name: Print me.pdf                           |                               |                             | $\overline{}$ |
| Save as type: PDF (*.pdf)                         |                               |                             | ~             |
| Authors:                                          | Tags: Add a tag Tit           | itle: Add a title           |               |
| Optimize for:  Standard (public online and print) | ishing Options                |                             |               |
| O Minimum size<br>(publishing on                  | Open file after publishing    |                             |               |
| A Hide Folders                                    |                               | Tools 👻 Save Cancel         | ]             |

3. Check the box for "ISO\_19005-1 compliant (PDF/A)". This will make sure that your fonts get embedded.

| 関 Save As                           |                                      |                                           |       |                                                                                                    |      | × |
|-------------------------------------|--------------------------------------|-------------------------------------------|-------|----------------------------------------------------------------------------------------------------|------|---|
| ← → ~ ↑ 📙 → This PC → Windows7_OS ( | マ ひ Search New                       | <ul> <li>Search New folder (2)</li> </ul> |       |                                                                                                    |      |   |
| Organize 🔻 New folder               |                                      |                                           |       |                                                                                                    | BE • | ? |
| This PC                             | Options                              | ?                                         | ×     | Date modified                                                                                                    | Туре |   |
| Deskton                             | Page range                           |                                           |       | to be a set of a set of the set of the set o |      |   |
| Documents                           |                                      |                                           |       | No items match your search.                                                                                                    |      |   |
| Developed                           | Current page                         |                                           |       |                                                                                                    |      |   |
| Downloads                           | Page(s) From: 1                      | To: 1                                     |       |                                                                                                    |      |   |
| J Music                             |                                      |                                           | Y     |                                                                                                    |      |   |
| Pictures                            | Publish what                         |                                           |       |                                                                                                    |      |   |
| 💾 Videos                            | Document     Document chowing markur |                                           |       |                                                                                                    |      |   |
| Windows7_OS (C:)                    | bottoment snowing marking            |                                           |       |                                                                                                    |      |   |
| 👝 My Book (D:)                      |                                      |                                           |       |                                                                                                    |      |   |
|                                     | Headings                             |                                           |       |                                                                                                    |      |   |
|                                     | Word bookmarks                       |                                           |       |                                                                                                    |      |   |
|                                     | Document properties                  |                                           |       |                                                                                                    |      | 3 |
| File name: Print me.pdf             | Document structure tags fo           | r accessibilit                            | y     |                                                                                                    |      | ~ |
| Save as trans. DDE (* add)          | PDF options                          |                                           |       | -                                                                                                    |      |   |
| save as type. Por ( .put)           | ✓ ISO <u>1</u> 9005-1 compliant (PDF | /A)                                       |       |                                                                                                    |      |   |
| Authors:                            | Bitmap text when fonts may           | not be emb                                | edded | e: Add a title                                                                                                    |      |   |
| Ontimize for:  Standard (publishing | Encrypt the document with            | a password                                |       |                                                                                                    |      |   |
| online and printing)                | ОК                                   | Car                                       | ncel  |                                                                                                    |      |   |
| O Minimum size                      | E openne once poorse                 |                                           |       |                                                                                                    |      |   |

4. Click Ok. You will then be brought back to the screen in Step 2. Click "Save" to save your pdf file. Once your pdf file is created, open it and go to the "File" menu and select "Document Properties". Next click on the fonts tab and make sure that the fonts are all embedded.